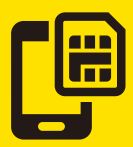

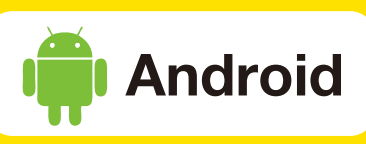

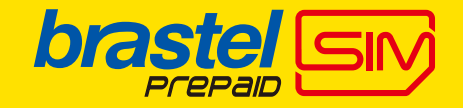

| ENG                                                                                                    | APN Settings                                                                                                    | s for Android                                                                        | 中文 安卓版本APN設定                                                                                                    |                         |     | E本語 Android版APN設定                                                          |                                                                              |  |
|----------------------------------------------------------------------------------------------------|----------------------------------------------------------------------------------------------------|--------------------------------------------------------------------------------------|----------------------------------------------------------------------------------------------------|-------------------------|-----|----------------------------------------------------------------------------|------------------------------------------------------------------------------|--|
| The ir<br>name<br>exist<br>devic<br>instru<br>devic<br>distri                                                                            | nstructions for so<br>es of fields may v<br>depending on ty<br>es to be used. Fo<br>actions please re<br>e instructions of<br>butor. | etup or the<br>vary/may not<br>ypes of<br>or further<br>ifer to the<br>r contact the | 安卓手機的OS版本及手機機型不同,設置<br>順序步驟及項目名稱可能有所不同。詳細<br>操作方式可參閱手機說明書或販賣店。                                                                              |                         |     | 端末によって設定箇所の名称が異なる場<br>合があります。詳しくは、端末の取り扱い説<br>明書または販売店にご確認ください。            |                                                                              |  |
| Tap tl<br>list sc                                                                                                    | he [Settings] ico<br>reen.                                                                                                    | n in the app                                                                         | 在螢幕上點選[設置]                                                                                                    |                         |     | アプリー覧画面の「設定」アイコンを<br>タップします。                                               |                                                                              |  |
|                                                                                                    | $\sim$                                                                                                    |                                                                                      |                                                                                                    | $\sim$                  |     |                                                                            | $\sim$                                                                       |  |
| Tap [l<br>NETW<br>netwo                                                                                                    | More] from [W<br>/ORKS] and ther<br>orks].                                                                                           | IRELESS &<br>n tap [Mobile                                                           | 在[無線及網絡] >[移動網絡設置/<br>行動網路設定]點選 [更多…]                                                                                                    |                         |     | 「無線とネットワーク」の「その他の設定」<br>をタップし、「モバイルネットワーク」<br>をタップします。                     |                                                                              |  |
|                                                                                                    | $\sim$                                                                                                    |                                                                                      |                                                                                                    | $\sim$                  |     |                                                                            | $\sim$                                                                       |  |
| Tap [Access point names].<br>From the [+] or menu button tap<br>[New APN] and enter the below<br>settings.                               |                                                                                                    |                                                                                      | 在 [接入點名稱(APN)/編輯存取點(APN)].<br>選擇 [+]或 [新增 APN] .                                                                                            |                         |     | 「アクセスポイント名」をタップします。<br>「+」またはメニューボタンから<br>「新しいAPN」をタップし、以下の<br>接続項目を入力します。 |                                                                              |  |
|                                                                                                    |                                                                                                    |                                                                                      |                                                                                                    |                         |     |                                                                            |                                                                              |  |
|                                                                                                    | Name<br>名稱<br>名前                                                                                                    | APN                                                                                  | User name<br>用戶名<br>ユーザー名                                                                                                    | Password<br>密碼<br>パスワード | МСС | MNC                                                                        | Authentication type<br>身份驗証類型<br>認証タイプ                                       |  |
|                                                                                                    | brastel                                                                                                    | plus.acs.jp                                                                          | ym                                                                                                    | ym                      | 440 | 20                                                                         | СНАР                                                                         |  |
|                                                                                                    | O O O O O O O O O O O O O O O O O                                                                                                    | 4 WY W 1500<br>Mg 0<br>Mg 0<br>Mg 0<br>Mg 0<br>Mg 0<br>Mg 0<br>Mg 0<br>Mg            | Edit access point Edit access point Name brastel APN plus.acs.jp Provy Rooy Wm Server Password Server C C C C C C C C C C C C C C C C C C C |                         |     | ■ Some 1500                                                                | APNS + :                                                                     |  |
| From the menu button tap [Save].<br>Return to APN list screen and tap<br>the created APN radio button. The<br>settings now are complete. |                                                                                                    |                                                                                      | 按保存鍵, 如<br>會回到APN-                                                                                                    |                         |     |                                                                            | メニューボタンから「保存」をタップします。<br>APN一覧表に戻り、作成したAPNのラジオ<br>ボタンをタップします。以上で設定は完了<br>です。 |  |
| $\sim$                                                                                                    |                                                                                                    |                                                                                      |                                                                                                    | $\sim$                  |     |                                                                            | $\checkmark$                                                                 |  |

如雙卡機,請在「移動網絡設置/行動網路

設定」內,選擇SIM卡1後,啟用數據網絡之

後, 點選首選網絡類型: WCDMA。

For dual SIM devices, please also activate network mode for WCDMA only. デュアルSIM端末の場合「優先ネットワーク

タイプ」から「WCDMAのみ」を選んで

ください。

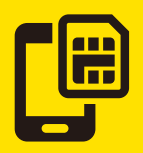

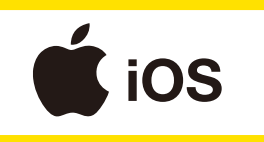

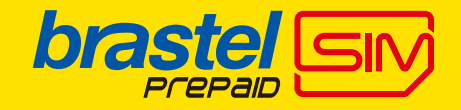

| <b>ENG</b> APN Settings for iOS                                                                                                    | 中文 iOS版本APN設定                                                                                       | ITA IOS版APN設定                                                                                 |  |
|----------------------------------------------------------------------------------------------------|----------------------------------------------------------------------------------------------------|-----------------------------------------------------------------------------------------------|--|
| If you have another profile installed,<br>please delete it first as it won't allow<br>you to install a new profile.<br>To delete please go to:<br>[Settings] > [General] > [Profiles] ><br>[Delete unnecessary profile]. | 如已下載其它描述文件/描述檔,請先刪除<br>其描述文件/描述檔。<br>刪除方式:<br>[設置/設定] > [通用/一般] > [描述文件/<br>描述檔] > [刪除描述文件/刪除描述文檔]。 | 別のプロファイルがある場合、<br>そのプロファイルを削除する必要があります。<br>削除には「設定」>「一般」><br>「プロファイル」><br>「プロファイルを削除」をタップします。 |  |
| Please turn on the Wi-Fi<br>Connection.                                                                                                    | 請先連接無線網絡。                                                                                           | 無線LAN(Wi-Fi)に接続してください。                                                                        |  |
| $\checkmark$                                                                                                    | $\sim$                                                                                              | $\checkmark$                                                                                  |  |
| Please scan QR code or enter the<br>URL below to download APN<br>configuration profile.                                                                                                    | 請掃瞄左下的 QR碼或直接輸入以下網址<br>(URL)下載 APN構成簡介下載 [描述文件/<br>安裝描述檔]。                                          | QRコードで読み取るか、又は以下のURL<br>より構成プロファイルをダウンロードして<br>ください。                                          |  |

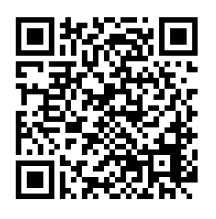

http://www.ymobile.jp/service/others/simonly/config/index.html

>

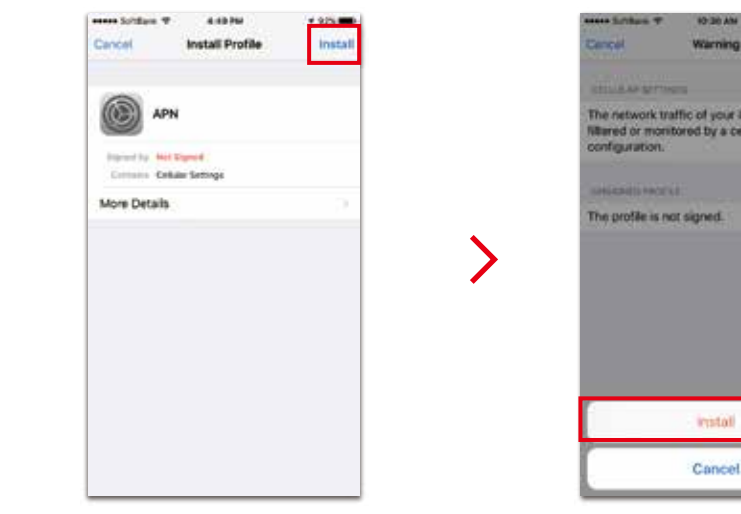

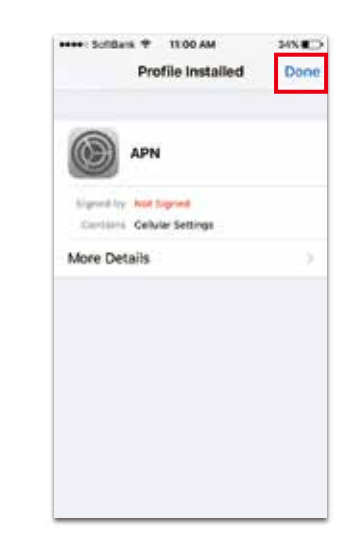

## CUSTOMER SUPPORT中文顧客服務中心カスタマーセンター03-5637-590403-5637-590603-5637-5903